#### DTREG Predictive Modeling Software www.dtreg.com

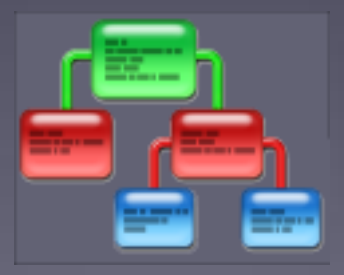

#### **Getting Started with DTREG**

Phil Sherrod phil@philsherrod.com

Copyright © 2014, all rights reserved This material may not be reproduced without permission

#### **Basic Features of DTREG**

- Creates models to predict a *target* variable based on the values of *predictor* variables.
- There may be only one target variable, but there may be many (possibly thousands) predictor variables.
- Target and predictor variables may have continuous (numeric) values or categorical (discrete) values.
- With DTREG you can easily try many types of models such as neural networks and decision trees.
- Validation of the model using cross-validation and other methods is an inherent part of DTREG.

#### Input, "Training" Data

- The input data file used to "train" a model must be presented as a Comma Separated Value (.csv) file.
- SQL and Excel can export data to csv file format.
- The first row of the file must have the variable names
- Comma, space, semicolon or tab may separate columns. You may use quote marks around values.

```
Species, "Sepal length", "Sepal width", "Petal length", "Petal width"
Setosa, 5.1, 3.5, 1.4, 0.2
Setosa, 4.9, 3, 1.4, 0.2
Setosa, 4.6, 3.1, 1.5, 0.2
Setosa, 5, 3.6, 1.4, 0.2
Setosa, 5.4, 3.9, 1.7, 0.4
Setosa, 4.6, 3.4, 1.4, 0.3
Setosa, 5, 3.4, 1.5, 0.2
Setosa, 4.4, 2.9, 1.4, 0.2
```

## Exporting Data From Excel to a CSV File Output Click "File" then "Save as".

| Click File                                   |                           |                    |                                                                                                    |                    | Click<br>Save As | (図) 見 の - 尚 (学)          |
|----------------------------------------------|---------------------------|--------------------|----------------------------------------------------------------------------------------------------|--------------------|------------------|--------------------------|
|                                              | 🗠 🛱 🍃 🖵 Iris              | xlsx - Microsof    | ft                                                                                                    | X                  |                  | File Home Insert Pa      |
| File Hor<br>File V<br>Paste V<br>Clipboard G | Font<br>Font<br>Font      | t Rev Vier         | Teal<br>Cells<br>v<br>Cells<br>Cells<br>Cell | o @ ≥≤<br>27<br>AA |                  | Save<br>Save As<br>Close |
| A1                                           | <b>•</b> (9               | <i>f</i> ∗ Spec    | ies                                                                                                    | ~                  |                  | Info                     |
| 1 Species                                    | B C<br>Sepal leng Sepal v | vid Petal leng     | Petal width                                                                                                    |                    |                  | Recent                   |
| 2 Setosa<br>3 Setosa                         | 5.1 ÷                     | 3.5 1.4<br>3 1.4   | 0.2                                                                                                    | - 8                |                  | New                      |
| 4 Setosa<br>5 Setosa                         | 4.7                       | 8.2 1.3<br>8.1 1.5 | 0.2                                                                                                    | - 11               |                  | Print                    |
|                                              | s 🕲                       |                    |                                                                                                    |                    |                  | I                        |
| Ready                                        |                           | 凹 100% —           |                                                                                                    | -+:                |                  | Save & Send              |

4

# Exporting Data From Excel to a CSV File Select "CSV (Comma Delimited)" and click Save.

|               | Organize 🔻 New folder                                                                                                    |                             | • 🔞 |
|---------------|----------------------------------------------------------------------------------------------------|-----------------------------|-----|
|               | <ul> <li>StockData</li> <li>StockHistory</li> <li>SYS</li> <li>System Volume Inform</li> <li>Temp</li> <li>Test</li> <li>Test2</li> <li>Test3</li> <li>Test5</li> </ul> | No items match your search. |     |
| CSV file type | File name: Iris.csv                                                                                                    |                             |     |
|               | Save as type: CSV (Comma delimited) (                                                                                                    | *.csv)                      |     |
|               |                                                                                                    |                             |     |

Sele

Copyright © 2014, Phillip H. Sherrod, all rights reserved. This material may not be reproduced without permission.

#### Creating a New DTREG Project

- Click 
   icon to start creating a new project.
- Click is icon to open an existing DTREG project.

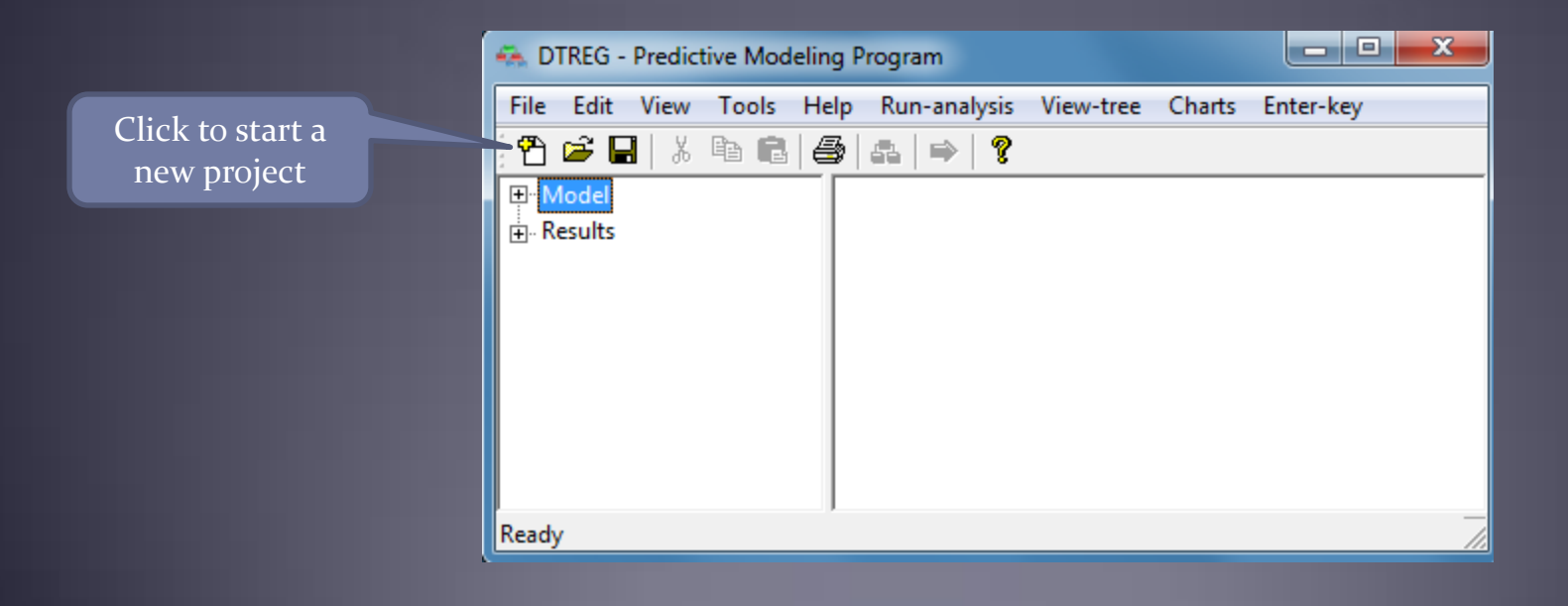

6

## Specify Input Data and Title

| Fisher Iris species prediction                                                             |              |
|--------------------------------------------------------------------------------------------|--------------|
| put data file                                                                              |              |
| C:\DTREGtestFiles\Iris.csv                                                                 | Browse Files |
| Note: The first line of the data file must have the names of the variables.                |              |
| Character used for a decimal point in the input data file     Period: '.'     C Comma: '.' |              |
| Character used to separate columns                                                         |              |
| Data subsetting                                                                            |              |
| <ul> <li>Use all rows in the data file</li> </ul>                                          |              |
| C Randomly select this percent of the rows: 100                                            |              |
| Store data in a virtual memory disk file. Memory cache (MB): 800                           |              |
| e where information about this project is to be stored                                     |              |
| C:\DTREGtestFiles\Iris.dtr                                                                 | Browse Files |
| nd PCA transformation to project                                                           |              |
| Set PCA transform                                                                          |              |
| otes about this project                                                                    |              |
| Classic model presented by Sir Ronald Fisher in 1936                                       | *            |
|                                                                                            |              |

## Select Standard Model or Time Series model and Initial Model Type

 We will build a normal (not time-series) model using a single decision tree.

| ne senes or normal predictive model                                                                      | Type of model to build                       |
|----------------------------------------------------------------------------------------------------|----------------------------------------------|
| <ul> <li>Generate a normal predictive model</li> <li>Generate a time series forecasting model</li> </ul> | Single decision tree                         |
|                                                                                                    |                                              |
| lange of lag values to generate                                                                          | C None C Linear                              |
| ange of lag values to generate<br>dinimum lag: 1 Maximum lag: 12                                         | C None C Linear<br>C Automatic C Exponential |

#### Select Target and Predictor Variables

| Variable                                             | Target  | Predictor     | Weight       | Categorical     | Character         |                    |
|------------------------------------------------------|---------|---------------|--------------|-----------------|-------------------|--------------------|
| Species                                              | ×       |               |              | ×               | ×                 | Predictor range    |
| Sepal length                                         |         | ×             |              |                 |                   |                    |
| Sepal width                                          |         | ×             |              |                 |                   | All predictors     |
| Petal length                                         |         | ×             |              |                 |                   |                    |
| Petal width                                          |         | ×             |              |                 |                   | Predictor coverage |
|                                                      |         |               |              |                 |                   | Type range         |
|                                                      |         |               |              |                 |                   | All categorical    |
|                                                      |         |               |              |                 |                   | All continuous     |
|                                                      |         |               |              |                 |                   | All numeric        |
|                                                      |         |               |              |                 |                   | All character      |
|                                                      |         |               |              |                 |                   | All reset          |
|                                                      |         |               |              |                 |                   | Search             |
| Report options                                       | Surroga | ate variables | for missing  | ) value imputat | ion               |                    |
| <ul> <li>Report summary of variables</li> </ul>      | Numb    | er of surroga | ates to stor | e:  5           | Max. polynomial o | order: 1           |
| Report category statistics for categorical variables |         |               |              |                 |                   |                    |

## Save the DTREG Project

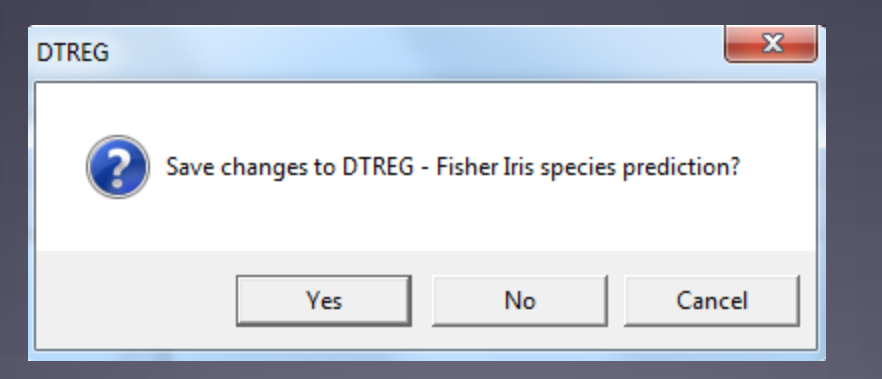

| Organiza 🔹 New folder |                 |                              |                    | ii • 🔞           |
|-----------------------|-----------------|------------------------------|--------------------|------------------|
| 🔆 Favoritas           | *               | Name                         | Date modified      | Туре 🔻           |
| 🌲 Phil                |                 | 🐟 Ass.dtr                    | 5/30/2011 3:06 PM  | DTREG predictive |
| 🌲 Tent                | ÷.              | 🐴 Abalone.dtr                | 2/9/2007 10:38 AM  | DTREG predictive |
| 💔 Dropbax             |                 | 🐟 ad.dtr                     | 4/6/2006 3:14 PM   | DTREG predictive |
| 📃 Recent Places       |                 | 🐴 Addition.dtr               | 11/10/2011 10:44   | DTREG predictive |
| Cesktop               |                 | 🐔 AdultCensus.dtr            | 3/26/2009 9:02 PM  | DTREG predictive |
| 🐊 Downloads           |                 | AdvertisingEffectiveness.dtr | 12/22/2006 9:45 PM | DTREG predictive |
| 🔹 iCloud Photos       |                 | 🐟 agg.dtr                    | 4/15/2004 B:55 PM  | DTREG predictive |
|                       |                 | 🐴 Aids.dbr                   | 11/10/2011 3/37 PM | DTREG predictive |
| 🙀 Libraries           |                 | 🐔 AirMiles.dtr               | 11/25/2007 11:20   | DTREG predictive |
| Documents             |                 | AlcoholMalformed.dtr         | 12/20/2012 1/07 PM | DTREG predictive |
| Music                 | *               | <                            |                    |                  |
| File name: DTREG      | - Fisher Iris s | pecies prediction.dtr        |                    | •                |
| Several base: DTREG   | (*.dtr)         |                              |                    |                  |

## Tell DTREG to Train the Model

#### Click the sicon to start training the model.

Click to start training

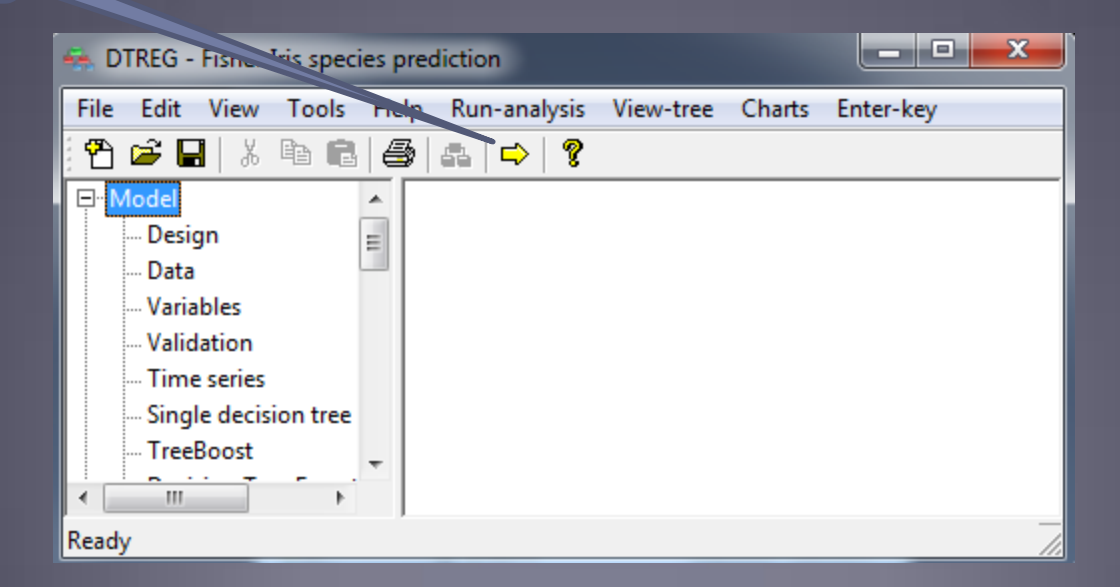

#### View Analysis Results

• Once training is complete, select items in the left panel to scroll to the section in the report.

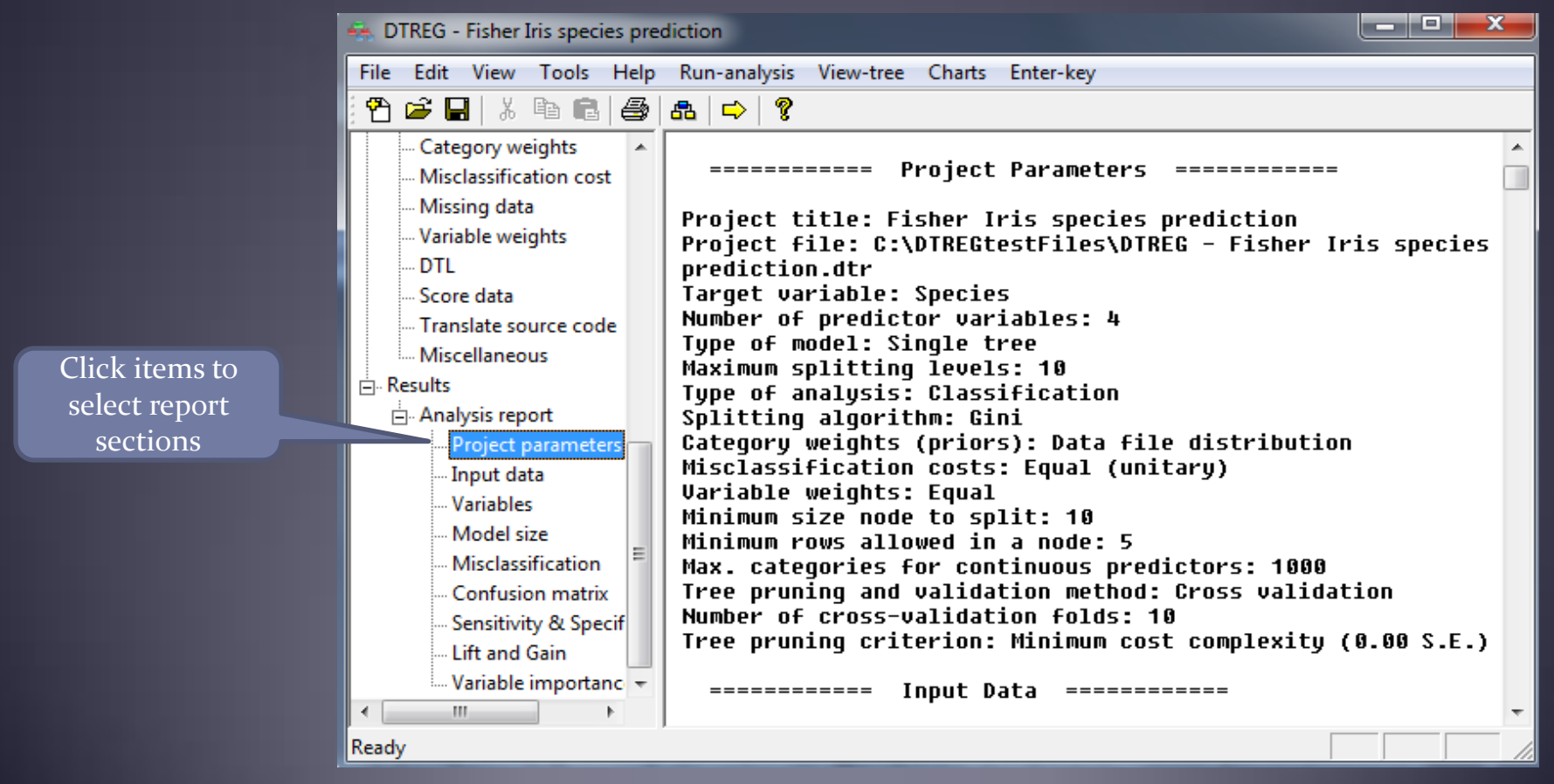

Copyright © 2014, Phillip H. Sherrod, all rights reserved. This material may not be reproduced without permission. 12

## Viewing the Generated Decision Tree

#### Click the a icon to display the generated tree.

Click to

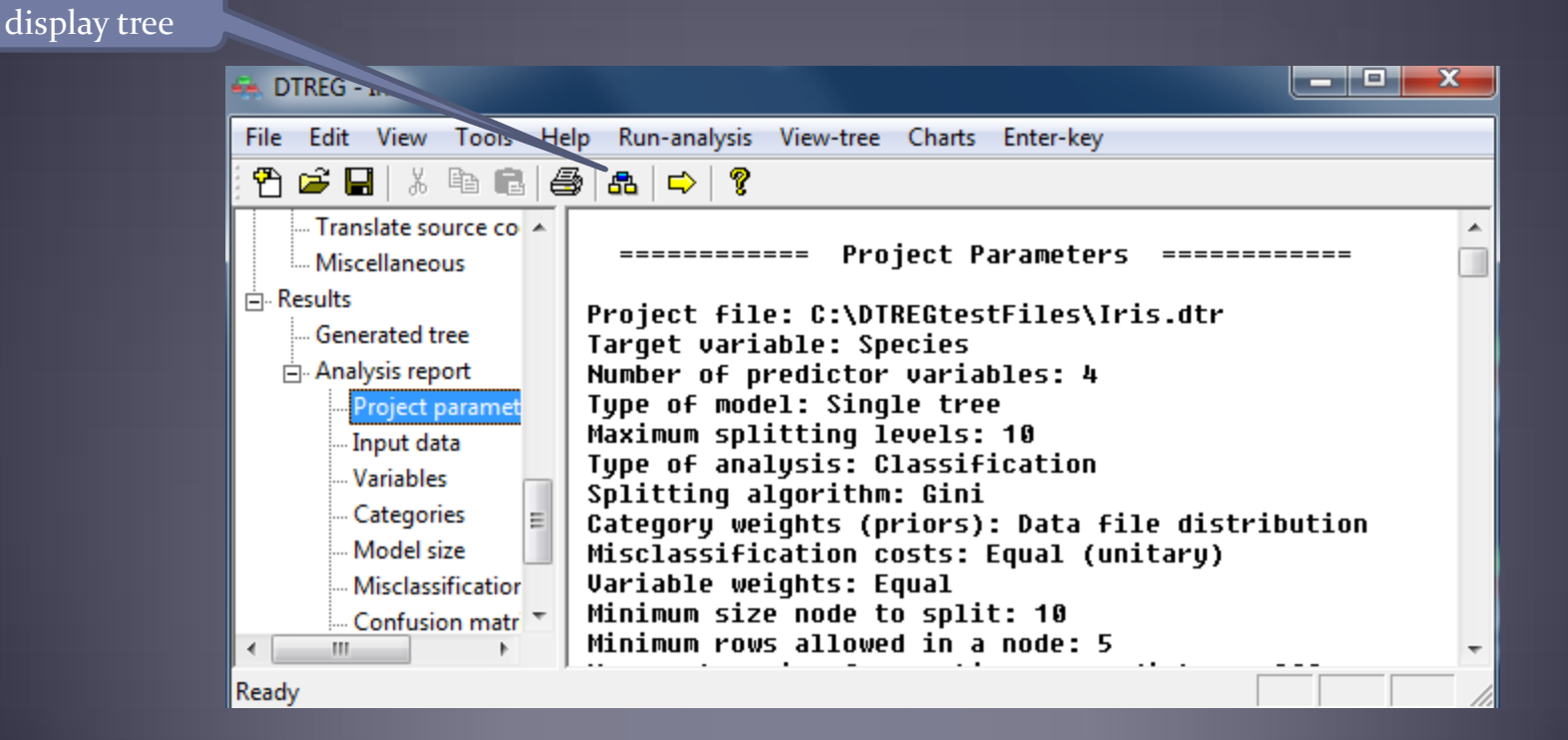

#### The Generated Decision Tree

 The decision tree shows how predictor variable values were split to predict the target value.

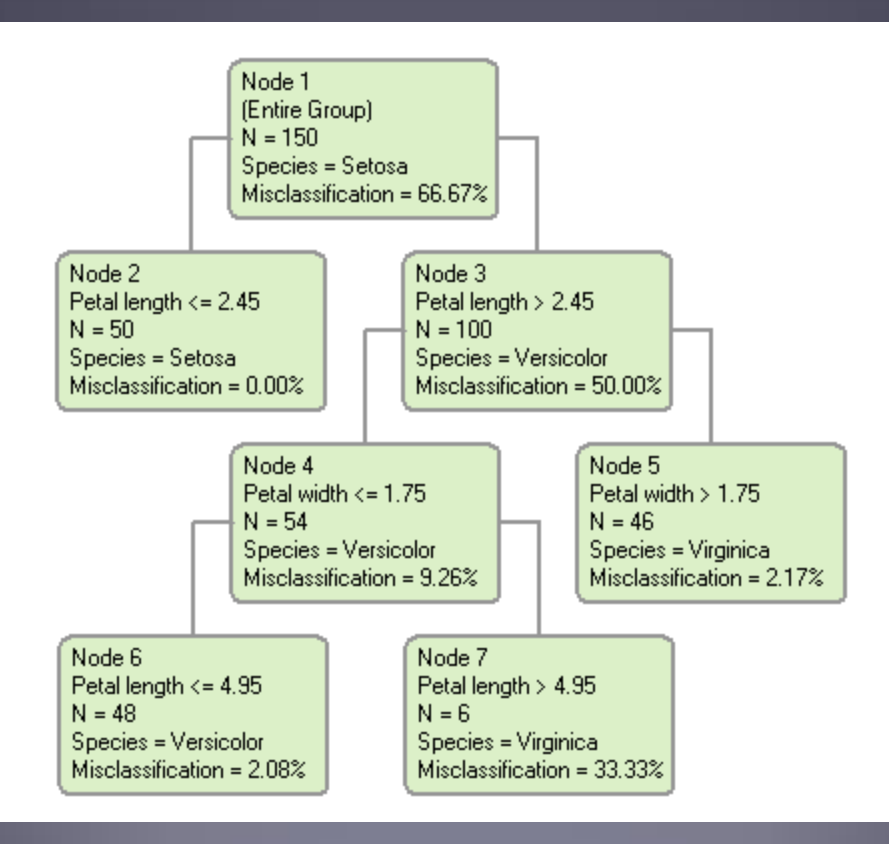

## Save the Trained Project

#### Click the I icon to save the generated model project

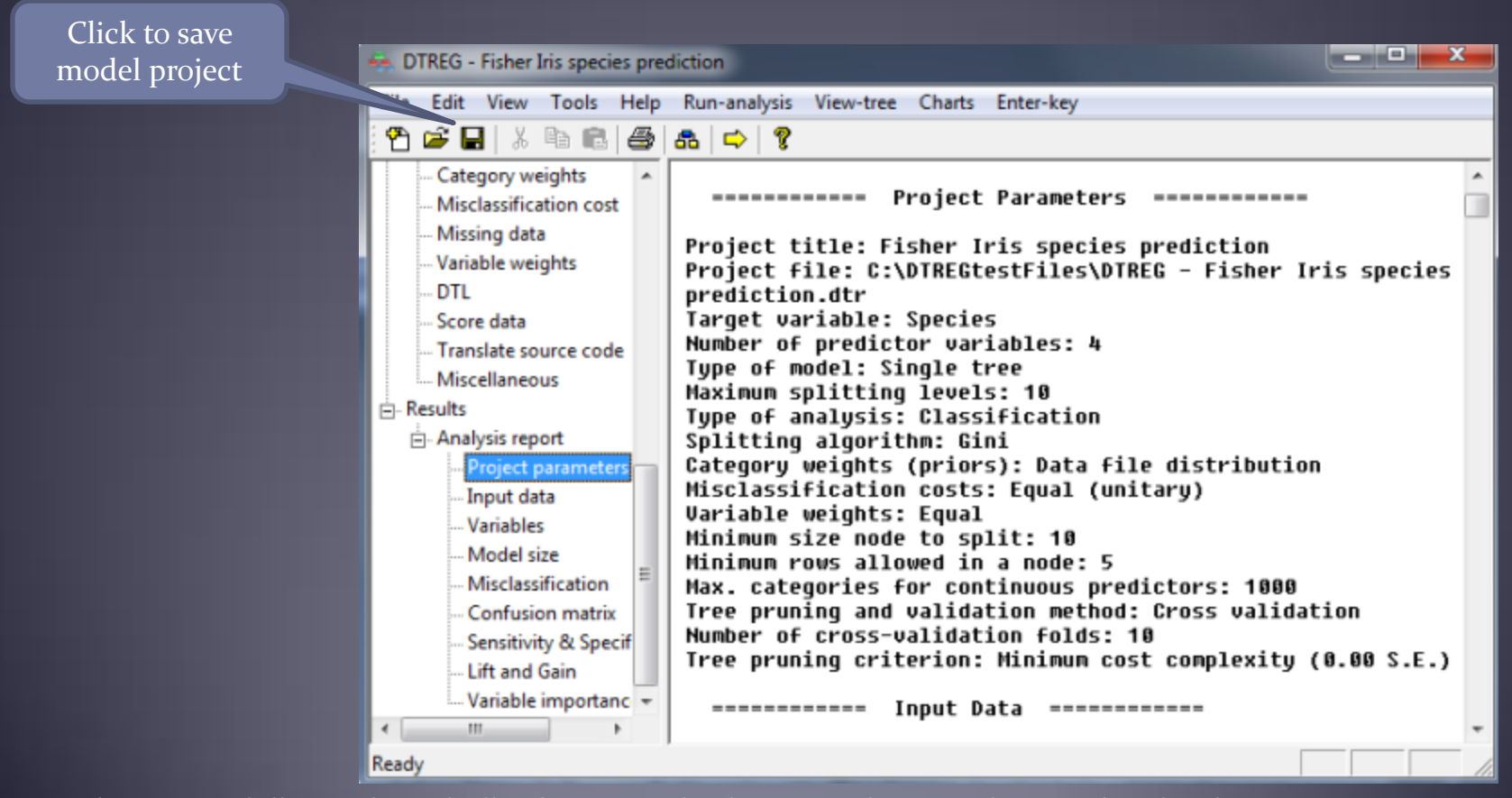

### End of Getting-Started Tutorial

#### • This completes the DTREG training tutorial

Copyright © 2014, Phillip H. Sherrod, all rights reserved. This material may not be reproduced without permission.